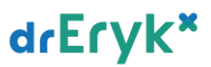

## Wystawianie zlecenia na COVID-19

W widoku bieżącej wizyty POZ, w sekcji "Druki" dodano nowy przycisk "Zlecenie badania na COVID-19".

Opcja jest dostępna zawsze dla wizyt POZ.

| Skierowania                       | Inne               |                                            |  |  |  |  |
|-----------------------------------|--------------------|--------------------------------------------|--|--|--|--|
| Na badania analityczne            | Zlecenie dla       | Zlecenie dla pielegniarki/położnej         |  |  |  |  |
| Do procowni diagnostycznoj        | Zaloconia          | Zalacania i laki staka                     |  |  |  |  |
|                                   | Zalecenia          |                                            |  |  |  |  |
| Do specjalisty                    | Zlecenie na zaopat | Zlecenie na zaopatrzenie w wyroby medyczne |  |  |  |  |
| Do szpitala                       | Odm                | Odmowa pacjenta                            |  |  |  |  |
| Na zabiegi rehabilitacyjne        | Form               | Formularze SANEPID                         |  |  |  |  |
| Na transport                      | Informacja d       | Informacja dla lekarza kierującego         |  |  |  |  |
| Zlecenie na transport pow. 120 km | Na potrzeby        | Na potrzeby pacjentów UE/EFTA              |  |  |  |  |
| Na leczenie uzdrowiskowe          | Karta zgłoszeni    | Karta zgłoszenia nowotworu złośliwego      |  |  |  |  |
| Do szpitala psychiatrycznego      | Dla potrzeb orzek  | Dla potrzeb orzekania o niepełnosprawności |  |  |  |  |
| Rehabilitacja lecznicza KRUS      | К                  | Karta zgonu                                |  |  |  |  |
| Orzeczenia                        |                    |                                            |  |  |  |  |
| Zaświadczenie lekarskie           | Zlecenie ba        | Zlecenie badania na COVID-19               |  |  |  |  |
| Przed zabiegiem                   |                    |                                            |  |  |  |  |
| Dla potrzeb ZUS/KRUS              |                    |                                            |  |  |  |  |
| Dotyczace kształcenia, zawodu     |                    |                                            |  |  |  |  |

W przypadku wysłania zlecenia do EWP lub wydrukowania skierowania - przycisk zostaje oznaczony na pomarańczowo.

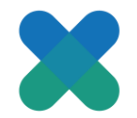

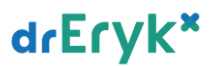

Po wyborze opcji "Zlecenie badania na COVID-19" dialog zawiera sekcje:

**Laboratorium** - jest to lista umożliwiająca wybór laboratoriów oznaczonych w ustawieniach jako "Laboratorium COVID".

Wybór laboratorium nie jest obowiązkowy. Lista może być pusta.

**Nr telefonu zlecającego badania** - wartość domyślnie uzupełniana wartościami z pola telefon.

**Badanie** - stała wartość - "SARS-CoV-2 (COVID-19) met. Real Time RT-PCR" - bez możliwości zmiany.

**Finansowanie**: Opłata przez NFZ, Inne środki publiczne, Finansowanie komercyjne.

| Zlecenie na badania na COVID-19                                |
|----------------------------------------------------------------|
| Laboratorium                                                   |
| Nazwa                                                          |
|                                                                |
|                                                                |
| Nr telefonu zlecającego badania: 123456789                     |
| Badania                                                        |
| Nazwa                                                          |
| SARS-CoV-2 (COVID-19) met. Real Time RT-PCR                    |
| Finansowanie: Opłata przez NFZ   Potrzebna karetka wymazowa    |
| Zawód (jeśli pacjent jest pracownikiem medycznym): Nie dotyczy |
| 💽 Wyślj = Drukuj skierowanie 🗙 Usuń 🗹 Zamknij                  |

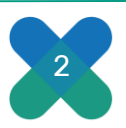

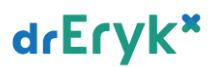

## Wystawienie zlecenia na SARS\_CoV-2 - wpisy w dokumentacji medycznej

Jeśli na wizycie otrzymaliśmy numer zlecenia badania na COVID -19 wysłanego do EWP\* numer ten zostanie dodany do poniższych widoków i dokumentów:

**Skierowanie na badania analityczne** - wydrukowany po wysyłce zlecenia, w postaci: "( nr zlecenia na badanie)"

*Zalecenia dla pacjenta oraz w zaleceniach i lekach stałych*, w postaci: "Wystawiono zlecenie na badanie SARS-CoV-2 (COVID-19) met. Real Time RT-PCR (nr zlecenia)". *Historia wizyt i dokument z wizyty* jako nowa podsekcja w sekcji "SKIEROWANIA" w

postaci wpisu:

"Zlecenie badań na koronawirusa Jeśli tylko wysłano skierowanie do EWP w sekcji tej pojawia się wpis w postaci: Wystawiono zlecenie na badanie SARS-CoV-2((COVID-19) met. Real Time RT-PCR (nr zlecenia:)"

## **Dodanie laboratorium COVID**

W panelu Kierownika Medycznego, opcji System/Ustawienia/Laboratorium istnieje możliwość oznaczenia istniejącego laboratorium analitycznego jako laboratorium COVID poprzez zaznaczenie opcji "Laboratorium COVID" i wybór przycisku Zapisz.

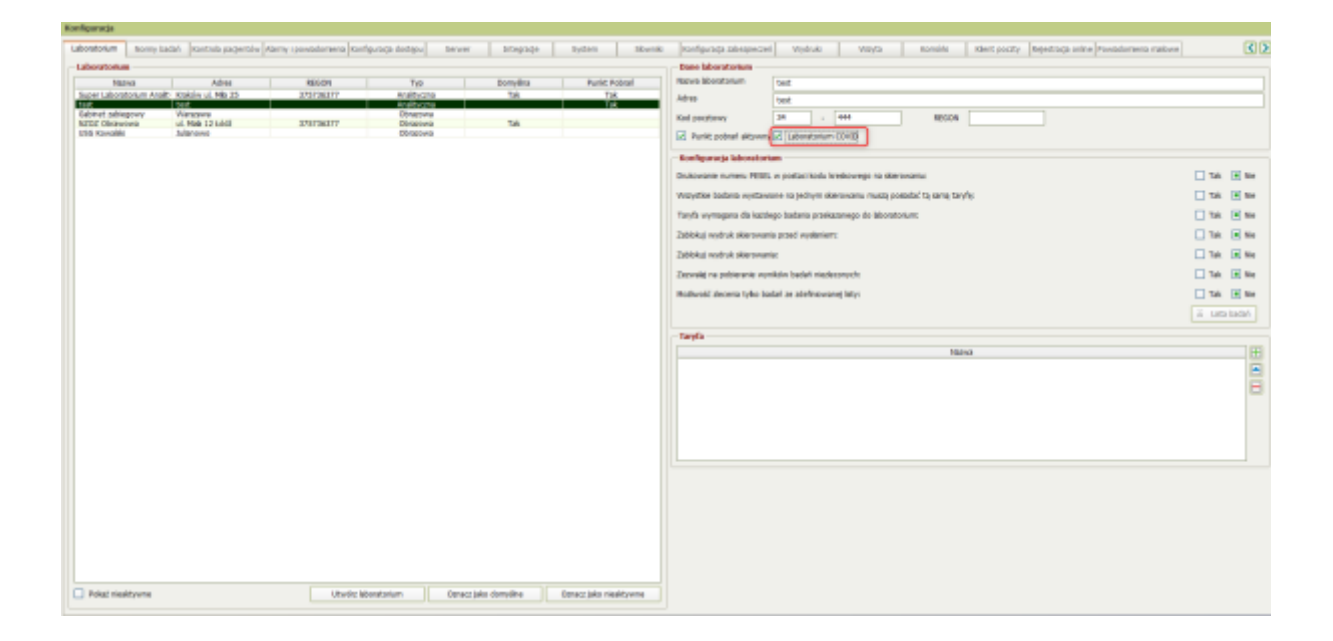

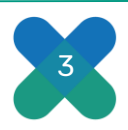

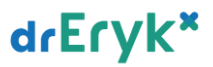

Podczas dodawania nowego laboratorium analitycznego poprzez zaznaczenie opcji "Laboratorium COVID" i zatwierdzenie dialogu.

| ifiguracja                 |                       |                             |                       |                   |                       |             |                       |                         |
|----------------------------|-----------------------|-----------------------------|-----------------------|-------------------|-----------------------|-------------|-----------------------|-------------------------|
| boratorium Normy bad       | ań Kontrola pacjentów | Alarmy i powiadomienia Konf | iguracja dostępu Serv | ver Integracje    | System                | Slowniki    | Konfiguracja zabezpi  | eczeń Wydruki           |
| Laboratorium               |                       |                             |                       |                   |                       |             | Dane laboratorium     |                         |
| Nazwa                      | Adres                 | REGON                       | Τγσ                   | Domyšina          | Punkt Pob             | rań         | Nazwa laboratorium    |                         |
| Super Laboratorium Anality | Kraków ul. Mła 25     | 375736377                   | Analityczna           | Tak               | Tak                   |             | Adres                 |                         |
| abinet zabiegowy           | Warszawa              | 0.000000000                 | Obrazowa              | F-1               |                       |             |                       |                         |
| IZOZ Obrawowa              | ul. Maia 12 Łódź      | 375736377                   | Obrazowa              | Tak               |                       | _           | Ked pecztowy          |                         |
| SG Kowalski                | Julanowo              |                             | Obrazowa              |                   |                       |             |                       |                         |
|                            |                       |                             |                       |                   |                       |             | - Konfinuracia labora | itorium                 |
|                            |                       |                             |                       |                   |                       |             | De desugais queses 0  | DDD aastasi kada ka     |
|                            |                       |                             |                       |                   |                       |             | Wowshie karlania ww   | eser in postaci kodu ki |
|                            |                       |                             |                       |                   |                       |             | Tarvfa wymogana dla   | každeno badania orzeka  |
|                            |                       |                             |                       | Laboratorium      |                       |             |                       |                         |
|                            |                       |                             |                       | - Dane podstav    | wowe                  |             |                       |                         |
|                            |                       |                             | Nazwa laborator       | rium              |                       |             |                       |                         |
|                            |                       |                             |                       | hilling           |                       |             |                       |                         |
|                            |                       |                             |                       |                   |                       |             | -                     |                         |
|                            |                       |                             |                       | Kod pocztowy      |                       | -           | REGON                 |                         |
|                            |                       |                             |                       | Punkt pobr        | an aktywny dia tego s | aporatorium |                       |                         |
|                            |                       |                             |                       | Laboratoriu       | m COVID               |             | Analityczne           | Obrazowe                |
|                            |                       |                             |                       |                   |                       |             | Ū                     | Zatwierdz 🔯 An          |
|                            |                       |                             |                       |                   |                       |             |                       |                         |
| Pokaź nieaktywne           |                       | Utwórz lał                  | ooratorium Ozn        | acz jako domyślne | Oznacz jako nieak     | tywne       |                       |                         |

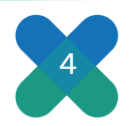